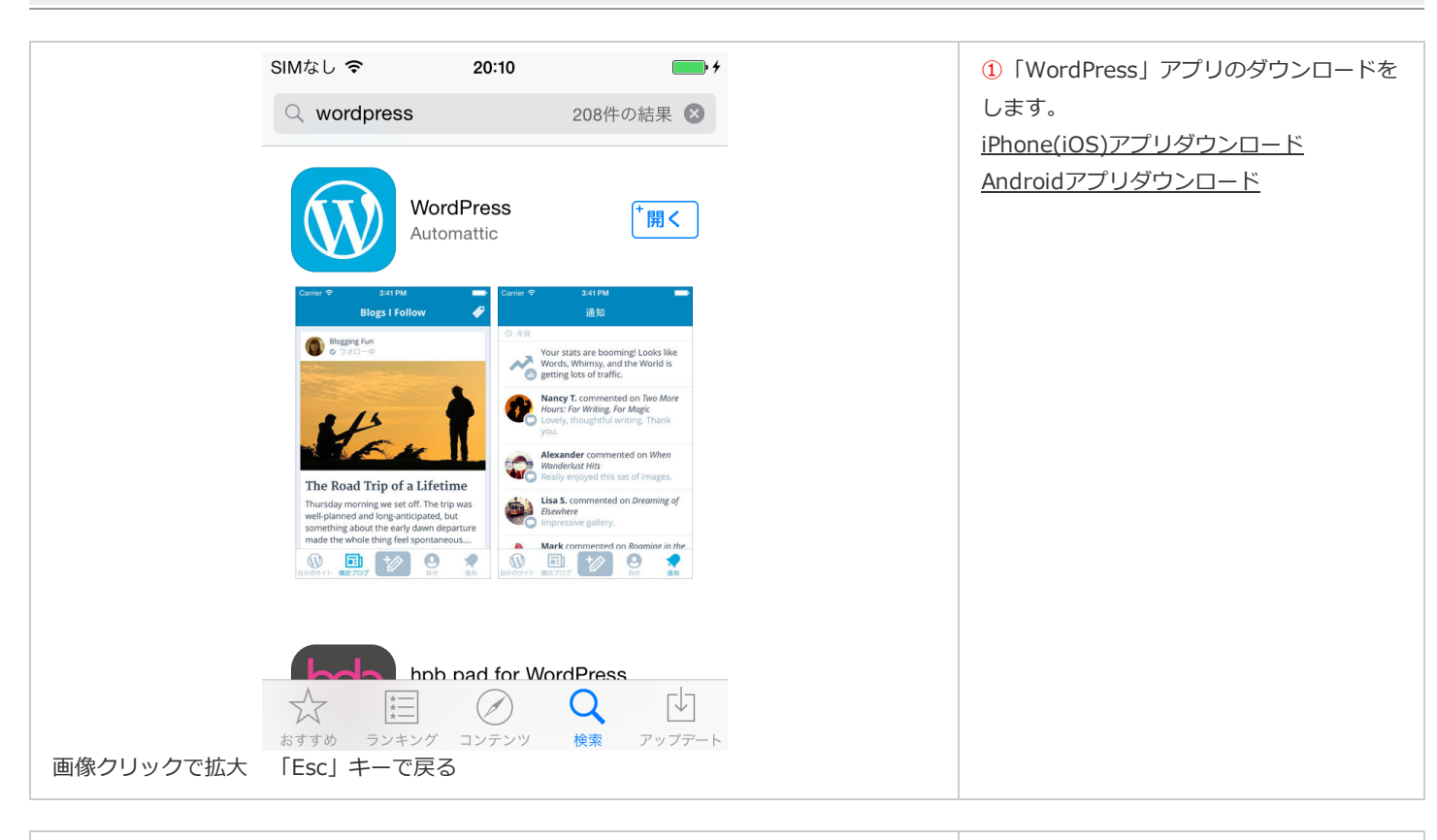

|           | SIMなし 🗢                  | 20:11        | • +  |  | 2アプリの起動                                                      |
|-----------|--------------------------|--------------|------|--|--------------------------------------------------------------|
|           |                          |              | ?    |  | <ul> <li>アプリをインストールして起動させる。</li> <li>グイン画面が出てきます。</li> </ul> |
|           |                          |              |      |  | 「インストール型サイトを追加」をタ                                            |
|           |                          |              |      |  | します。                                                         |
|           | ▲ ユーザー名 / メールアドレス        |              |      |  |                                                              |
|           | <ul> <li>パスワー</li> </ul> | ĸ            | ())> |  |                                                              |
|           |                          | •            | 13   |  |                                                              |
|           | ログイン                     |              |      |  |                                                              |
|           | パフ                       | マワードをお忘れですか? |      |  |                                                              |
|           |                          |              |      |  |                                                              |
|           | 2 インス                    | 、トール型サイトを追加  |      |  |                                                              |
|           |                          | アカウントを作成     |      |  |                                                              |
| 画像クリックで拡大 | 「Esc」キーで                 | 戻る           |      |  |                                                              |

スマートフォン用アプリ「WordPress」初期設定方法

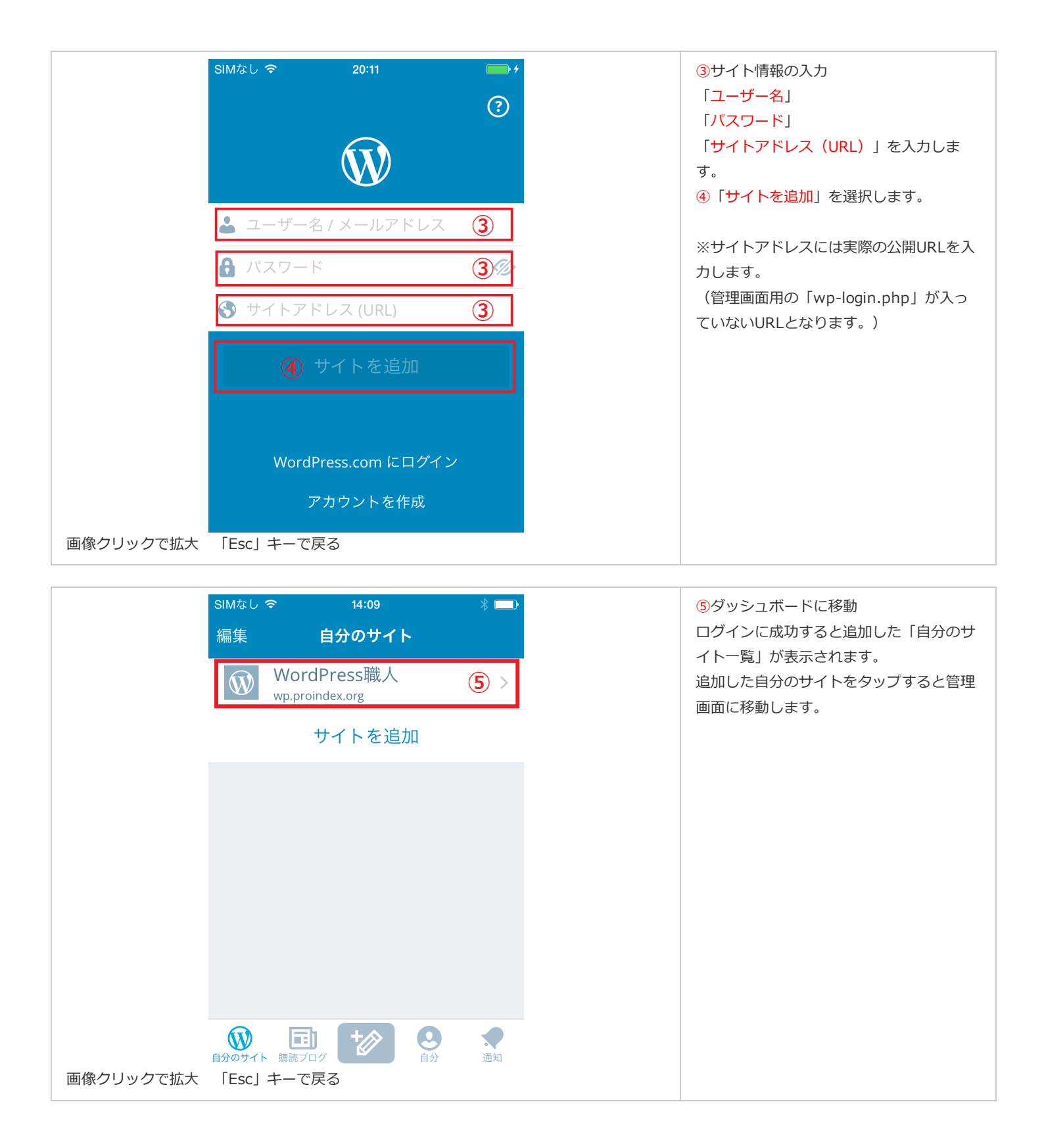

|           | SIMなし マ 20:14 * ー・+<br>く戻る<br>WordPress職人<br>wp.proindex.org | ⑥ダッシュボードに移動<br>ログインに成功すると追加した「自分のサ<br>イト一覧」が表示されます。<br>追加した自分のサイトをタップすると管理<br>画面に移動します。 |
|-----------|--------------------------------------------------------------|-----------------------------------------------------------------------------------------|
|           |                                                              |                                                                                         |
|           | Ⅲ 統計情報 >                                                     |                                                                                         |
|           | 公開                                                           |                                                                                         |
|           | 〒 ブログ投稿 >                                                    |                                                                                         |
|           | ページ                                                          |                                                                                         |
|           | コメント >                                                       |                                                                                         |
| 画像クリックで拡大 |                                                              |                                                                                         |

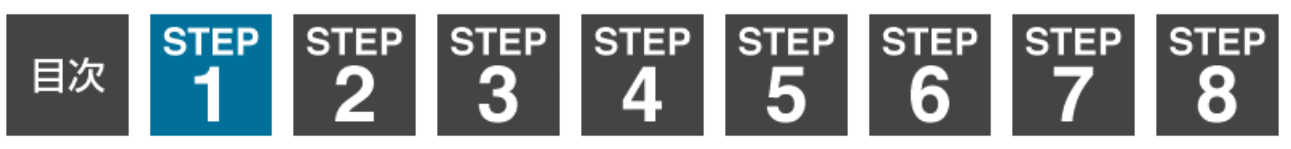